## USING THE RATING TOOL API

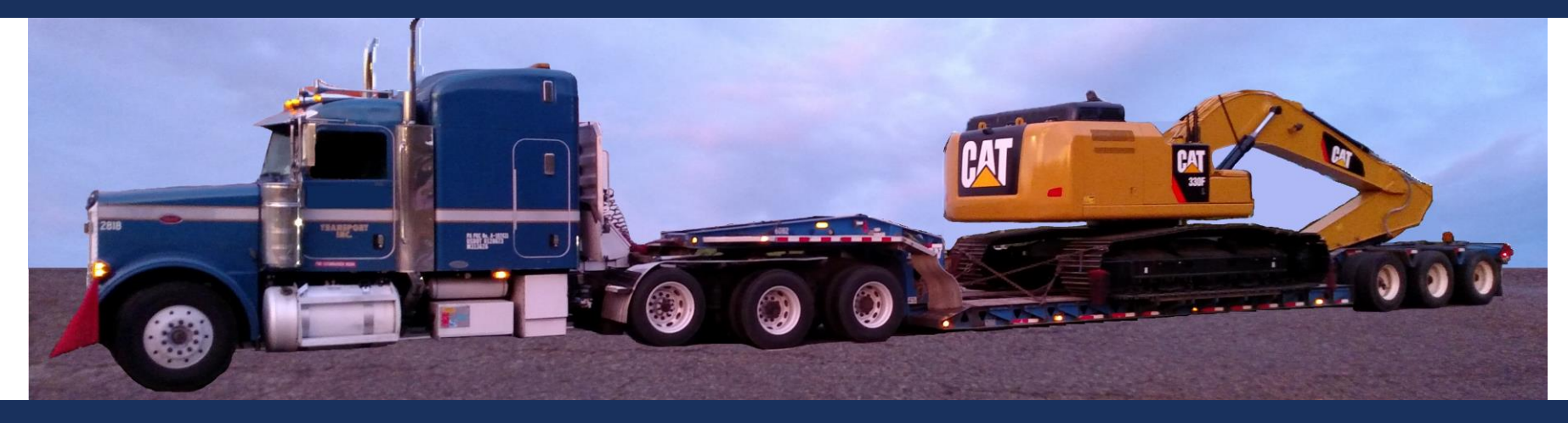

Ruben Boehler, PE, SE Engineer of Structural Services Bureau of Bridges & Structures

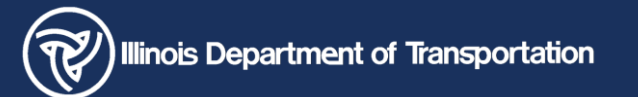

AASHTOWare BrR 2024 RADBUG

## OVERVIEW

- AASHTOWare Load Rating Tool
  - BrR User Interface
    - How to set it up
    - How to use it
  - API Example
    - Out of the box
    - Customized

## LOAD RATING TOOL

- BrR User Interface
  - manage precomputed data
  - analyze permit loads

| Br        |                       |                             |                          |     |                   |         |                |                                 |             | AAS                                       | HTOWare Bridge Rating               |
|-----------|-----------------------|-----------------------------|--------------------------|-----|-------------------|---------|----------------|---------------------------------|-------------|-------------------------------------------|-------------------------------------|
| BRIDO     | GE EXPLORER           | BRIDO                       | GE FOLDER                |     | RATE              | тс      | DOL V          | IEW                             |             |                                           |                                     |
| 🖙<br>Rate | Update BrM<br>Ratings | I<br>I<br>Rating<br>Results | Recent Rating<br>Results | Mai | nage An<br>Events | alysis  | I<br>I<br>Open | 01<br>10<br>Precomputer<br>Data | d Load<br>T | Rating<br>ool                             |                                     |
|           | Rate                  |                             | Results                  |     |                   |         | Routing        | Ratin                           | ng Tool     |                                           |                                     |
|           | Favorites Fol         | der                         |                          |     | B                 | ID      | E              | Bridge ID                       |             |                                           | Bridge Name                         |
| ←         |                       |                             |                          |     | 7367              | 0431113 |                |                                 | CFS/RPV     | V (US 20/IL 84 over Creek)(PCBC)          |                                     |
|           |                       |                             |                          |     | 6467              | 0432001 |                |                                 | VPT/DW      | /T/JGT (IL 84 over Trib of Apple River) ( |                                     |
|           |                       |                             |                          |     | 4225              | 0432006 |                |                                 | JRT/ (US    | 20 over Yellow Creek Trib.) (CBC)         |                                     |
| 🎽         | Deleted Bridg         | ges                         |                          |     |                   | 3400    | 0440001        |                                 |             | TPL/MK                                    | T (US 45 over Pond Creek)(RCS)      |
|           |                       |                             |                          |     |                   | 7076    | 0440004        |                                 |             | DLG/JTB                                   | 8 (US 45 over L. Cache Cr.)(PSD)    |
|           |                       |                             |                          |     | 3539              | 0440005 |                |                                 | TPL/TES     | (US 45 over McCorkle Cr.)(PSD)            |                                     |
|           |                       |                             |                          |     | 2272              | 0440010 |                |                                 | TES/MK      | T(US 45 over Cave Cr.)(PSD)               |                                     |
|           |                       |                             |                          |     | •                 | 2451    | 0440011        |                                 |             | TPL/MK                                    | T/TES (IL 37 over Cache R.)(CWF)    |
|           |                       |                             |                          |     |                   | 2452    | 0440012        |                                 |             | TPL/MK                                    | T/TES (IL 37 over Aband. RR)(CWF)   |
|           |                       |                             |                          |     |                   | 2485    | 0440014        |                                 |             | CWC/TE                                    | S (IL 146 over Cache R.)(SWF/PSD)   |
|           |                       |                             |                          |     |                   | 698     | 0440022        |                                 |             | CWC/M                                     | KT(IL 146 over Bell Pond Cr.)(PSD)  |
|           |                       |                             |                          |     |                   | 2662    | 0440025        |                                 |             | TPL/MK                                    | T/JRS(IL 147 over Cedar Creek)(CWF) |

## STEP I – CONFIGURE

## AASHTOWare Bridge Admin. Utility

| All apps                        | < Back |
|---------------------------------|--------|
| А                               |        |
| AASHTOWare BrDR 73              |        |
| Admin Utility 7.3               |        |
| ARC<br>Tool Arc Tool 7.3        |        |
| Bridge Copy Utility 7.3         |        |
| BrD Bridge Design 7.3           |        |
| Br Bridge Design and Rating 7.3 |        |
| Bridge Rating 7.3               |        |
| Migration Wizard 7.3            |        |
| Access                          |        |
| Accessibility                   |        |
| Add Network Printer(s)          |        |
| Adaba Assabat                   |        |

| AASHTOWare E     | Bridge Admin                                      |                | ×                |  |  |  |  |  |  |
|------------------|---------------------------------------------------|----------------|------------------|--|--|--|--|--|--|
| Database proper  | rties                                             |                |                  |  |  |  |  |  |  |
| Enable Check     | -In/Check-Out 🗌 Bridge Repositor                  | y 🗌 Bride      | Enable load      |  |  |  |  |  |  |
| Enable Bridge    | e Protection 🛛 🗹 Enable Load Rati                 | ng Tool 📃 Enat | rating tool      |  |  |  |  |  |  |
| Database access  | role settings                                     |                | <b>_</b>         |  |  |  |  |  |  |
|                  | Role name                                         | Password       | Confirm password |  |  |  |  |  |  |
| Read only role:  | VIRTIS_USER_READ_ONLY_ROLE                        |                |                  |  |  |  |  |  |  |
| Read/write role: | VIRTIS_USER_READ_WRITE_ROLE                       | •••••          | •••••            |  |  |  |  |  |  |
|                  |                                                   | Show password  |                  |  |  |  |  |  |  |
| Database cleanu  | ID                                                |                |                  |  |  |  |  |  |  |
| ☐ Modification   | event cleanup                                     |                |                  |  |  |  |  |  |  |
| Clean ever       |                                                   |                |                  |  |  |  |  |  |  |
|                  | us oraci atan                                     |                |                  |  |  |  |  |  |  |
| Keep at lea      | Keep at least events in the event chain Clean now |                |                  |  |  |  |  |  |  |
| Transfer even    | ts                                                |                |                  |  |  |  |  |  |  |
| From:            | То:                                               | ~              | Transfer now     |  |  |  |  |  |  |
|                  |                                                   |                | Save Close       |  |  |  |  |  |  |

## STEP I – CONFIGURE

| Processing<br>orderCodeDescriptionPass condition% impact<br>(%)One lane<br>restriction12Pass, no restrictions100Impact24Pass, reduced speed (45 mph or less)33Impact33Pass, one lane and reduced speed (45 mph or less)33Impact46Pass, one lane and reduced speed (45 mph or less)33Impact55Pass, crawl speed (5 mph or less)0Impact67Pass, one lane and crawl speed (5 mph or less)0Impact                                                                                                    |
|----------------------------------------------------------------------------------------------------|
| 1       2       Pass, no restrictions       100         2       4       Pass, reduced speed (45 mph or less)       33         3       3       Pass, one lane restriction - No Other Vehicle on Bridge       100         4       6       Pass, one lane and reduced speed (45 mph or less)       33         5       5       Pass, crawl speed (5 mph or less)       0         6       7       Pass, one lane and crawl speed (5 mph or less)       0                                                                                                    |
| 2       4       Pass, reduced speed (45 mph or less)       33       Specify:         3       3       Pass, one lane restriction - No Other Vehicle on Bridge       100       Image: Specify:       Processing Order         4       6       Pass, one lane and reduced speed (45 mph or less)       33       Image: Specify:       Processing Order         5       5       Pass, crawl speed (5 mph or less)       0       Image: Specify:       Code to Return         6       7       Pass, one lane and crawl speed (5 mph or less)       0       Image: Specify:       % of Impact                                                                                                    |
| 3       3       Pass, one lane restriction - No Other Vehicle on Bridge       100       Image: Constraint of the constraint of the constraint o |
| 4       6       Pass, one lane and reduced speed (45 mph or less)       33       Image: Contraction of the contraction of the contrection of the contraction of the contractio |
| 5       5       Pass, crawl speed (5 mph or less)       0       Code to Return         6       7       Pass, one lane and crawl speed (5 mph or less)       0       Image: Code to Return         % of Impact                                                                                                    |
| 6 7 Pass, one lane and crawl speed (5 mph or less) 0 V % of Impact                                                                                                    |
| Lane Restrictions                                                                                                    |

## STEP I – CONFIGURE

- Configuration has been Completed
- Only need to do this once
- Ready to Create Precomputed Data Files

#### STEP 2 – GENERATE PRECOMPUTED DATA

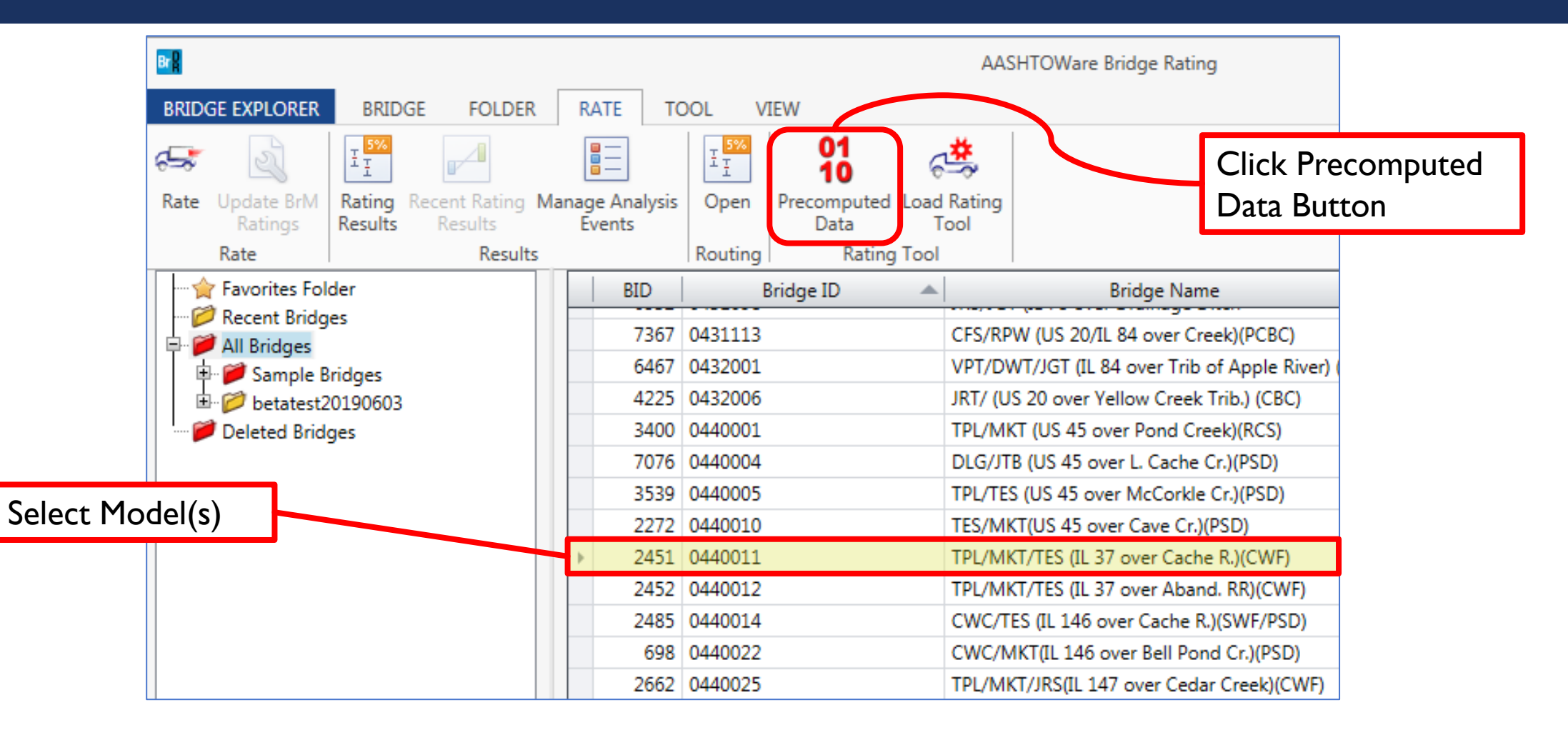

## STEP 2 – GENERATE PRECOMPUTED DATA

| A Precomputed Data                                                                                                    |                                                                                                    | 🕰 Analysis Progress                                                                                                    |                                                                                                    |
|----------------------------------------------------------------------------------------------------|----------------------------------------------------------------------------------------------------|----------------------------------------------------------------------------------------------------|----------------------------------------------------------------------------------------------------|
| Generate       Maintain         Analysis type:       Line Girder         Rating method:       LFD         Points of interest       Override bridge points of interest         Steel member       Generate at tenth points         Generate at section change points       Generate at user defined points | Concrete member<br>Generate at tenth points except supports<br>Generate at support points<br>Generate at support face & critical shear points<br>Generate at section change points<br>Generate at user-defined points | <ul> <li>Analysis Event</li> <li>O440011</li> <li>STRUCTURES</li> <li>Sp. 1-5 [Sp 1-5 (5-Sp. Cont.) WF-x]</li> <li>GIRDER-SYSTEM MEMBERS</li> <li>1 - E Fascia {Existing Membe</li> <li>2 - 1st E Int {Existing Membe</li> <li>3 - 2nd E Int {Existing Memb</li> <li>4 - 3rd E Int-x [W24x62-Con</li> <li>5 - 3rd W Int [W24x62-Con</li> <li>6 - 2nd W Int {Existing Memb</li> </ul> | <ul> <li>Location - 154.1667 (ft)</li> <li>Location - 159.1667 (ft)</li> <li>Location - 159.5000 (ft)</li> <li>Location - 164.1667 (ft)</li> <li>Location - 169.1667 (ft)</li> <li>Location - 174.1667 (ft)</li> <li>Location - 179.1667 (ft)</li> <li>Location - 184.1667 (ft)</li> <li>Location - 189.1667 (ft)</li> <li>Location - 189.1667 (ft)</li> <li>Location - 194.1667 (ft)</li> <li>Location - 199.1667 (ft)</li> <li>Location - 199.1667 (ft)</li> <li>Location - 209.2709 (ft)</li> <li>Location - 209.3167 (ft)</li> <li>Location - 214.3917 (ft)</li> </ul> |
| Overwrite existing precomputed data Stop on first error Save as system d Generate Precom                                                                                                    | efaults Generate puted Data Close                                                                                                    | Finished processing 1 of 1 bridges:                                                                                                    | <ul> <li>Location - 219.4667 (ft)</li> <li>Location - 224.5417 (ft)</li> <li>Location - 229.6167 (ft)</li> <li>Location - 239.7667 (ft)</li> <li>Location - 249.9167 (ft)</li> <li>Location - 249.9167 (ft)</li> <li>Completed Specification Check.</li> <li>Info - LFR analysis successfully completed!</li> <li>Info - Analysis completed!</li> <li>MK Cancel</li> </ul>                                                                                                    |

## STEP 2 – GENERATE PRECOMPUTED DATA

|                                                                   |   |            |                    |                 |           |   | × |  |  |  |  |
|-------------------------------------------------------------------|---|------------|--------------------|-----------------|-----------|---|---|--|--|--|--|
| COV VICE ComputedDataRepository + {D29A4120-4157                  |   |            |                    |                 |           |   |   |  |  |  |  |
| <u>F</u> ile <u>E</u> dit <u>V</u> iew <u>T</u> ools <u>H</u> elp |   |            |                    |                 |           |   |   |  |  |  |  |
| Organize ▼ Include in library ▼ Share with ▼ Burn                 |   | New folder |                    |                 | :==       |   | 0 |  |  |  |  |
| 🌗 AppData                                                         | * | Name       | Date modified      | Туре            | Size      |   |   |  |  |  |  |
|                                                                   |   | 🧃 5739.bin | 6/18/2019 11:21 AM | BIN File        | 17 KB     |   |   |  |  |  |  |
| Desktop                                                           |   | 5740.bin   | 6/18/2019 11:22 AM | BIN File        | 321 KB    |   | = |  |  |  |  |
| Documents                                                         |   | 🤳 5741.bin | 6/18/2019 11:22 AM | BIN File        | 999 KB    |   |   |  |  |  |  |
| PrecomputedDataRepository                                         |   | 🧃 5742.bin | 6/18/2019 11:22 AM | BIN File        | 577 KB    |   |   |  |  |  |  |
|                                                                   |   | 🧃 5743.bin | 6/18/2019 11:22 AM | BIN File        | 1,591 KB  |   |   |  |  |  |  |
| Favorites                                                         |   | 🧃 5745.bin | 6/18/2019 11:23 AM | BIN File        | 92 KB     |   |   |  |  |  |  |
| Links                                                             |   | 5746.bin   | 6/18/2019 11:24 AM | BIN File        | 388 KB    |   |   |  |  |  |  |
| Music                                                             | ≡ | 🧃 5747.bin | 6/18/2019 11:24 AM | BIN File        | 531 KB    |   |   |  |  |  |  |
| Pictures                                                          |   | 5748.bin   | 6/18/2019 11:24 AM | <b>BIN File</b> | 275 KB    |   |   |  |  |  |  |
| Saved Games                                                       |   | 5749.bin   | 6/18/2019 11:25 AM | BIN File        | 41 KB     |   |   |  |  |  |  |
| Searches                                                          |   | 5750.bin   | 6/18/2019 11:25 AM | <b>BIN File</b> | 41 KB     |   |   |  |  |  |  |
| SoapUI-Tutorials                                                  |   | 5751.bin   | 6/18/2019 11:25 AM | <b>BIN File</b> | 552 KB    |   |   |  |  |  |  |
| Ji Videos                                                         |   | 🧾 5753.bin | 6/18/2019 11:26 AM | BIN File        | 368 KB    |   |   |  |  |  |  |
| Uefault                                                           | Ŧ | 5754.bin   | 6/18/2019 11:26 AM | BIN File        | 524 KB    |   | - |  |  |  |  |
| 40 items                                                          |   |            |                    |                 | p Compute | r |   |  |  |  |  |

## STEP 3 – ANALYZE PERMIT VEHICLE

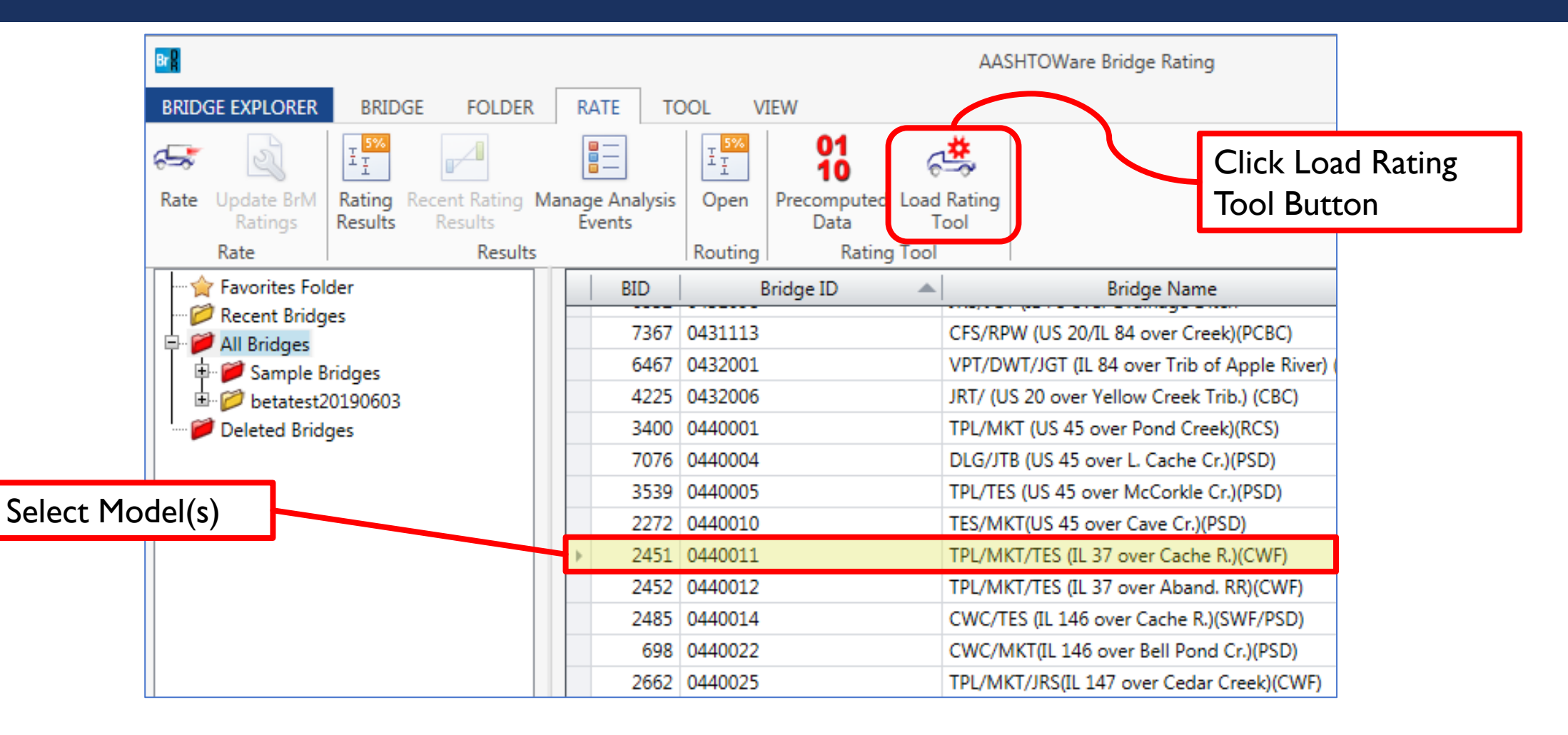

## STEP 3 – ANALYZE PERMIT VEHICLE

| Minimum Allowable<br>Rating Factor | Load Rati<br>Permit applic<br>Application d<br><u>Requested by</u><br>Minimum allo | ng Tool<br>ation numbe<br>ate:<br>:<br>:<br>wable rating | r. 7/20/2      | 1.00        | ~                       |                       |                     |                   |   |   |
|------------------------------------|------------------------------------------------------------------------------------|----------------------------------------------------------|----------------|-------------|-------------------------|-----------------------|---------------------|-------------------|---|---|
| Select Permit Vehicle              | Comment:<br>Bridges<br>Configu                                                     | Vehicles<br>e analysis se                                | Rating results | 1           |                         |                       |                     |                   |   |   |
|                                    |                                                                                    |                                                          | Br             | idge databa | ase                     |                       | Has                 | Travel            |   |   |
| List of Bridges to                 | BID                                                                                | Bridge ID                                                | NBI structure  | Route       | Number of<br>structures | Completely<br>defined | precomputed<br>data | direction         |   |   |
| he Analyzed                        | 49                                                                                 | 0840017                                                  | 084-0017       | 10055       | 1                       |                       | <b>v</b>            | Both directions   |   |   |
| De Analyzed                        | 59                                                                                 | 0540042                                                  | 054-0042       | 10055       | 2                       |                       | V                   | Both directions * |   |   |
|                                    | 60                                                                                 | 0540043                                                  | 054-0043       | 10055       | 1                       |                       | V                   | Both directions * |   | Ū |
|                                    | 64                                                                                 | 0540047                                                  | 054-0047       | 10055       | 2                       |                       | V                   | Both directions * | 1 |   |
|                                    | 66                                                                                 | 0540053                                                  | 054-0053       | 10055       | 1                       |                       | 1                   | Both directions   |   |   |
|                                    | 68                                                                                 | 0540055                                                  | 054-0055       | 10055       | 1                       |                       | V                   | Both directions   | 6 |   |
|                                    | 74                                                                                 | 0540057                                                  | 054-0057       | 10055       | 1                       |                       | 1                   | Both directions * |   |   |
|                                    | 77                                                                                 | 0540061                                                  | 054-0061       | 10055       | 1                       |                       | V                   | Both directions   | 8 |   |
|                                    | 78                                                                                 | 0540063                                                  | 054-0063       | 10055       | 1                       |                       | V                   | Both directions   |   |   |
|                                    | 80                                                                                 | 0540065                                                  | 054-0065       | 10055       | 1                       |                       | V                   | Both directions   |   |   |
|                                    | 90                                                                                 | 0570155                                                  | 057-0155       | 10055       | 2                       |                       | V                   | Both directions * |   |   |
|                                    | 93                                                                                 | 0570007                                                  | 057-0007       | 10055       | 1                       |                       | V                   | Both directions   |   |   |
|                                    |                                                                                    |                                                          |                | 40000       |                         | Desire -              | 17.8                | 6 11 11 11 11     |   |   |
|                                    | 102                                                                                | 0570016                                                  | 057-0016       | 10055       | 1                       |                       | V                   | Both directions   |   |   |

## STEP 3 – ANALYZE PERMIT VEHICLE

| 0     | de se       | t du   | uring       | 24             |      | <b>C</b> ≈ II              | secor                      | nds 🔪                      | 5                      |                       | Operat          | ing Rating        | 5  |
|-------|-------------|--------|-------------|----------------|------|----------------------------|----------------------------|----------------------------|------------------------|-----------------------|-----------------|-------------------|----|
| 0     | nfigur      | ratio  | on          |                |      |                            |                            |                            |                        |                       | Factor          |                   |    |
| 21111 | nem.        |        |             |                |      |                            |                            | _ /                        |                        |                       |                 |                   |    |
| Brid  | dges Veł    | nicles | Rating resu | ults           |      |                            |                            | /_                         |                        |                       |                 |                   |    |
| ilte  | er results: | 🖊 Pass | 🗸 Fail 🔽    | Exception      | ns   |                            |                            |                            |                        |                       |                 |                   |    |
|       |             |        |             |                |      |                            | u                          | D                          | LRFR                   |                       |                 |                   |    |
|       | Vehicle     | BID    | Bridge ID   | Route<br>numbe | Code | Description                | Inventory<br>rating factor | Operating<br>rating factor | Permit<br>ating factor | Controlling<br>impact | Pass conditions | Analysis warnings |    |
| Þ     | permit      | 49     | 0840017     | 10055          | 1    | Denied                     |                            | 0.924                      |                        | 1.000                 |                 |                   | Γ  |
|       | permit      | 49     | 0840017     | 10055          | 4    | Pass, with reduced spe     |                            | 1.062                      |                        | 0.330                 |                 |                   |    |
|       | permit      | 59     | 0540042     | 10055          | 2    | Pass, with no restrictions |                            | 1.104                      |                        | 1.000                 |                 |                   |    |
|       | permit      | 60     | 0540043     | 10055          | 1    | Denied                     |                            | 0.704                      |                        | 1.000                 |                 |                   | 1  |
|       | permit      | 60     | 0540043     | 10055          | 1    | Denied                     |                            | 0.817                      |                        | 0.330                 |                 |                   | Ľ. |
|       | permit      | 60     | 0540043     | 10055          | 1    | Denied                     |                            | 0.896                      |                        | 1.000                 |                 |                   |    |
|       | permit      | 60     | 0540043     | 10055          | 6    | Pass, with one lane an     |                            | 1.040                      |                        | 0.330                 |                 |                   | 1  |
|       | permit      | 64     | 0540047     | 10055          | 2    | Pass, with no restrictions |                            | 1.371                      |                        | 1.000                 |                 |                   | Ľ. |
| _     | permit      | 66     | 0540053     | 10055          | 2    | Pass, with no restrictions |                            | 1.131                      |                        | 1.000                 |                 |                   |    |
|       | permit      | 68     | 0540055     | 10055          | 2    | Pass, with no restrictions |                            | 1.025                      |                        | 1.000                 |                 |                   |    |
|       | permit      | 74     | 0540057     | 10055          | 2    | Pass, with no restrictions |                            | 1.853                      |                        | 1.000                 |                 |                   |    |
|       | permit      | 77     | 0540061     | 10055          | 2    | Pass, with no restrictions |                            | 1.556                      |                        | 1.000                 |                 |                   |    |
|       | permit      | 78     | 0540063     | 10055          | 2    | Pass, with no restrictions |                            | 1.188                      |                        | 1.000                 |                 |                   |    |
|       | normit      | 80     | 0540065     | 10055          | 2    | Pass with no restrictions  |                            | 1 586                      |                        | 1 000                 |                 |                   |    |

#### BrDR – API EXAMPLES

- C:\Program Files\AASHTOWare\BrDR73\API Examples
- 3 References and 2 Guides
- I9 Code Examples

| > ··· Program Files > AASHTOWare > BrDR73                                    | > API Examples |  |  |  |  |  |  |  |  |
|------------------------------------------------------------------------------|----------------|--|--|--|--|--|--|--|--|
| ▲ I Sort ~ ■ View ~ · · ·                                                    | •              |  |  |  |  |  |  |  |  |
| Name                                                                         | Date modified  |  |  |  |  |  |  |  |  |
| Examples 7/27/2024 3:20 PM                                                   |                |  |  |  |  |  |  |  |  |
| 😵 AASHTOWare BrDR Analysis and Engine API Reference.chm 10/11/2022 3:40 PM   |                |  |  |  |  |  |  |  |  |
| AASHTOWare BrDR API Reference.chm 10/13/2022 4:49 PM                         |                |  |  |  |  |  |  |  |  |
| 🔗 AASHTOWare BrDR Specification Checker API Reference.chm 10/13/2022 5:00 PM |                |  |  |  |  |  |  |  |  |
| BrDR API Guide.pdf 9/27/2022 1:56 PM                                         |                |  |  |  |  |  |  |  |  |
| Example Projects Guide.pdf     9/27/2022 1:56 PM                             |                |  |  |  |  |  |  |  |  |

| > ··· AASHTOWare > | BrDR73 > API Examples >                   | > Examples >           |
|--------------------|-------------------------------------------|------------------------|
| A)                 | Sort $\sim$ $\equiv$ View $\sim$ $\cdots$ |                        |
| Name               | Date modified                             | Туре                   |
| 📒 Example1-1       | 5/31/2024 11:51 AM                        | File folder            |
| 📒 Example1-2       | 5/31/2024 11:51 AM                        | File folder            |
| 📒 Example1-3       | 5/31/2024 11:51 AM                        | File folder            |
| 🚞 Example1-4       | 5/31/2024 11:51 AM                        | File folder            |
| 🚞 Example1-5       | 5/31/2024 11:51 AM                        | File folder            |
| 🚞 Example1-6       | 5/31/2024 11:51 AM                        | File folder            |
| 🚞 Example1-7       | 5/31/2024 11:51 AM                        | File folder            |
| 🚞 Example1-8       | 5/31/2024 11:51 AM                        | File folder            |
| 🚞 Example1-9       | 5/31/2024 11:51 AM                        | File folder            |
| 🚞 Example1-10      | 5/31/2024 11:51 AM                        | File folder            |
| 🚞 Example1-11      | 5/31/2024 11:51 AM                        | File folder            |
| 🚞 Example2-1       | 5/31/2024 11:51 AM                        | File folder            |
| 🚞 Example2-2       | 5/31/2024 11:51 AM                        | File folder            |
| Example2-3         | 5/31/2024 11:51 AM                        | File folder            |
| 📒 Example2-4       | 5/31/2024 11:51 AM                        | File folder            |
| Example2-5         | 5/31/2024 11:51 AM                        | File folder            |
| Example3-1         | 5/31/2024 11:51 AM                        | File folder            |
| Example3-2         | 5/31/2024 11:51 AM                        | File folder            |
| Example3-3         | 5/31/2024 11:51 AM                        | File folder            |
| 📲 ApiExamples.sln  | 9/27/2022 1:56 PM                         | Visual Studio Solution |
| ReadMe.txt         | 9/27/2022 1:56 PM                         | Text Document          |

## BrDR – API EXAMPLES

## I9 Examples

| 1 Basic API Operations                                                                                                    | 2 Analysis Examples                                                                                                    |
|----------------------------------------------------------------------------------------------------|----------------------------------------------------------------------------------------------------|
| 1.1 Object retrieve examples 1.2 Object CRUD examples 1.3 Summary object examples 1.4 Retrieving reinforced concrete cross sections 1.5 Retrieving prestressed beam spans | <pre>2.1 Analysis API 2.2 Simplified Analysis API (LFD) 2.3 XML-based Analysis API 2.4 Rating Tool API ← 2.5 Simplified Analysis API (LRFR)</pre>                        |
| 1.6 C++ Object retrieve example (a subset of Example 1.1) [Not in solution]<br>1.7 Calculating Steel Cross-Sectional Area<br>1.8 Create and save bridge example           | 3 Engine                                                                                                    |
| <pre>1.9 Import Utility example 1.10 Licensing example 1.11 IFC bridge import/export example</pre>                                                                        | <ul><li>3.1 Creating a 3rd-party engine</li><li>3.2 Creating a 3rd-party engine properties UI window</li><li>3.3 Retrieve Engine Properties from Bridge Object</li></ul> |

#### RATING TOOL - API EXAMPLE

- Example 2-4
- .NET Framework 4.8
- C#
- Default Scenarios
- Type 3 and EV2 Vehicles
- Set-up to work with Default Bridge Models

| 🐧 File Edit View Git Project Build Debug Test Analyze Tools Extensions Window Help 🔎 Search - ApiExamples                                                                                                    |                        | 88 – 🗆 🗙                           |
|----------------------------------------------------------------------------------------------------|------------------------|------------------------------------|
| ⑥ ・ ○ 部・ ※ 四 回 ジ ・ ○ ・ ○ Debug ・ Anv CPU ・ Example 1-1 ・ ▶ Start ・ ▷ ・ / ・ □ □ □ ○ □ ○ □ ○ □ ○ □ ○ □ ○ □ ○ □ ○ □                                                                                                    |                        | 이 귀                                |
|                                                                                                    |                        |                                    |
| Copilot] To enable GitHub Copilot, add your GitHub account to Visual Studio Add GitHub Account Don't show this again                                                                                                    |                        | ×                                  |
| P                                                                                                    | rogram.cs 🛎 🗙 🗸 🌣      | Solution Explorer 🛛 🔫 🕂 🗙          |
| Example2-4 → 🗞 Example2_4.Program → ୲ୠଧani(string[] args)                                                                                                    | <b>-</b> ‡             | "∄ ไ⊙·≒♡⊟@ "                       |
| 75 rtApiScenarioThree.PassCondition = "10 - Truck speed restriction to 5 mph; \n 11                                                                                                    | - Bridge res 📤         | Search Solution Explorer (Ctrl 🔎 - |
| 76 rtApiScenarioThree.PercentImpact = 0.0;                                                                                                    |                        | Solution 'ApiExamples' (18 of 1    |
| 77 rtApiScenarioThree.OneLaneRestrictionInd = true;                                                                                                    |                        | Solution Items                     |
| 78 <b>rtApiEvent</b> .ScenarioList.Add(3, rtApiScenariolhree);                                                                                                    |                        | Example1-1                         |
| 80 // Define primary vehicles first                                                                                                    |                        | Example1-10                        |
| 81 RtApiVehicle rtApiVehiclePrimary = new RtApiVehicle();                                                                                                    |                        | Emple1-11     Emple1-2             |
| 82                                                                                                    |                        | Example1-3                         |
| 83 rtApiVehiclePrimary.Name = "lype 3";<br>wtApiVehiclePrimary.Name = "lipeBring over a lipeBring over a lipeBring over a lipeBrown and lipeBring over a lipeBrown and lipeBring over a lipeBrown and lipeBring over a lipeBrown and lipeBring over a lipeBrown and lipeBring over a lipeBrown and lipeBring over a lipeBrown and lipeBring over a lipeBrown and lipeBrown and li | i+"• // Thi            | ▶ 💷 Example1-4                     |
| 85 rtApiVeniclePrimary.Impact = 1.0;                                                                                                    | it, // III             | Example1-5                         |
| 86                                                                                                    |                        | Example1-7                         |
| 87 // Create Vehicle Axles                                                                                                    |                        | P I Example - 8                    |
| 88 RtApiVehicleAxle rtApiVehicleAxleOne = new RtApiVehicleAxle();                                                                                                    |                        | C= Example1-9                      |
| 99 rtApivencteactedne.actemender - 1,<br>90 rtApivencteactedne.acteloadKip = 16.0:                                                                                                    |                        | ▷ Œ Example2-2                     |
| 91 rtApiVehicleAxleOne.WheelContactWidthIn = 14.1422;                                                                                                    |                        | ▷ I Example2-3                     |
| 92 rtApiVehicleAxleOne.AxleSpacingMinFt = 0.0;                                                                                                    |                        | ▲ 💷 Example2-4                     |
| 93 rtApiVehicleAxLeOne.AxLeSpacingMaxFt = 0.0;                                                                                                    |                        | Properties                         |
| 94 FLADIVENICLEPTIMATY.AXTELIST.Add(1, FLADIVENICLEAXTEONE);                                                                                                    |                        | ▷ Arp config                       |
| 96 RtApiVehicleAxle rtApiVehicleAxleTwo = new RtApiVehicleAxle();                                                                                                    |                        | C# Program.cs                      |
| 97 rtApiVehicleAxleTwo.AxleNumber = 2;                                                                                                    |                        | ▷                                  |
| 98 rtApiVehicleAxleTwo.AxleLoadKip = 17.0;                                                                                                    |                        | ▶ 🖙 Example3-1                     |
| 99 <b>rtApiyencteAxtermo.WheelContactWindthin</b> = $14.5775$ ;<br>100 <b>rtApiyencteAxtermo.WheelContactWindthin</b> = $16.5775$ ;                                                                                                    |                        | Example3-2                         |
| 100 rtApiVehicleAxleTwo.AxleSpacingMaxFt = 15.0;                                                                                                    |                        | Example3-3                         |
| <pre>102 rtApiVehiclePrimary.AxleList.Add(2, rtApiVehicleAxleTwo);</pre>                                                                                                    |                        |                                    |
| 103                                                                                                    |                        | Solution Explorer Git Changes      |
| 104 RtApivehicLeAxLe rtApivehicLeAxLeInree = new RtApivehicLeAxLe();                                                                                                    |                        |                                    |
| 105 rtApiVehicleAxLeThree.AxLeLoadKip = 17.0;                                                                                                    |                        | Properties • • • ×                 |
| 107 rtApiVehicleAxleThree.WheelContactWidthIn = 14.5775;                                                                                                    |                        |                                    |
| 108 rtApiVehicleAxleThree.AxleSpacingMinFt = 4.0;                                                                                                    |                        |                                    |
| 109 rtApiVehicleAxLeThree.AxLeSpacingMaxFt = 4.0;                                                                                                    |                        |                                    |
| 110 FADIVENICCEPTIMATY.AXTELISC.Add(5, FADIVENICCEAXTEINFEE);                                                                                                    |                        |                                    |
| 112 //Define primary vehicle frequency, loading condition, overriden factor for LRFR                                                                                                    |                        |                                    |
| 106% - 🗞 🔊 🖉 No issues found 🔰 🥳 🔸 👘 👘 🕹 Ln: 45 0                                                                                                    | Ch: 102 SPC CRLF       |                                    |
| Output                                                                                                    | - <b></b>              |                                    |
| Show output from: GitHub Copilot 🔹 🔛 🖆 🖄 🕲                                                                                                    |                        |                                    |
| GitHub Copilot 1.147.0.0 (v1.147.0.0@218a5ecac)                                                                                                    |                        |                                    |
| GITHUD COPILOT Agent 1.14/.0 (1.14/.0)<br>[DEBUG] Fagent] [2024-07-20720:27:42.6652] Agent service starting                                                                                                    |                        |                                    |
| [DEBUG] [agent] [2024-07-20T20:27:42.707Z] Telemetry initialized                                                                                                    |                        |                                    |
| Auth Status: NotSignedin                                                                                                    |                        |                                    |
|                                                                                                    |                        |                                    |
|                                                                                                    |                        |                                    |
|                                                                                                    |                        |                                    |
|                                                                                                    |                        |                                    |
| Error List Output                                                                                                    |                        |                                    |
| Paula & .                                                                                                    | dd to Source Control   | Select Panaritan                   |
| , ready (7 A                                                                                                    | au to source Control A |                                    |

15

#### RATING TOOL - API EXAMPLE

## Before Running

- Create Precomputed Data files for
  - Must uncheck "Template" toggle in model
  - TrainingBridgel
  - Example7
  - RCTrainingBridge1

#### Change Repository Path in Code

| TrainingBridge1            | Template            | etely defined | Superstructur Culverts Substructures |
|----------------------------|---------------------|---------------|--------------------------------------|
| al reference point Traffic | Custom agency field | ds            |                                      |
|                            | Year built:         | 1999          | ]                                    |
|                            |                     |               |                                      |
|                            |                     |               |                                      |
|                            | Length:             | 161.000656    | ft                                   |
|                            | Route number:       | 0051          | ]                                    |
|                            | Mi, post:           | 17            | ]                                    |

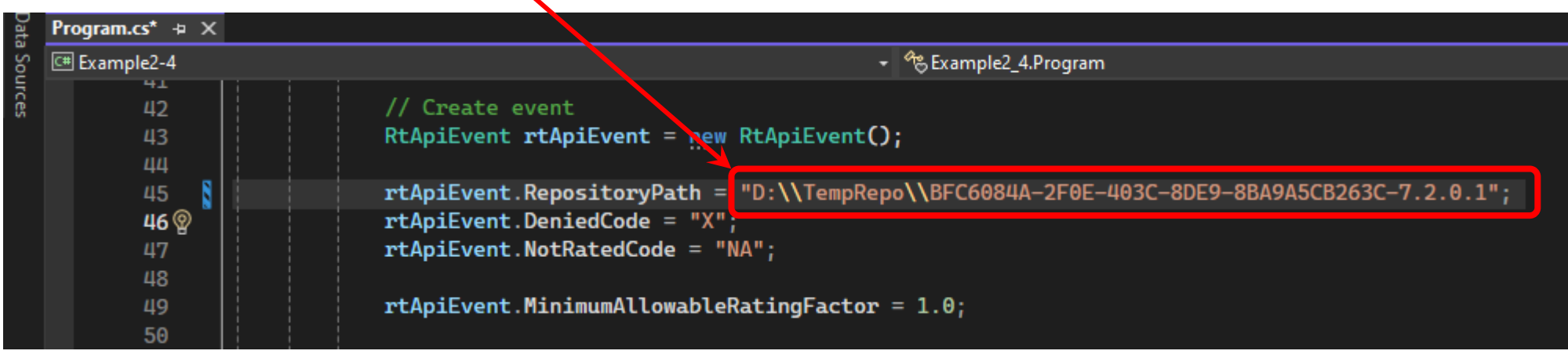

#### RATING TOOL - API EXAMPLE

#### Run API

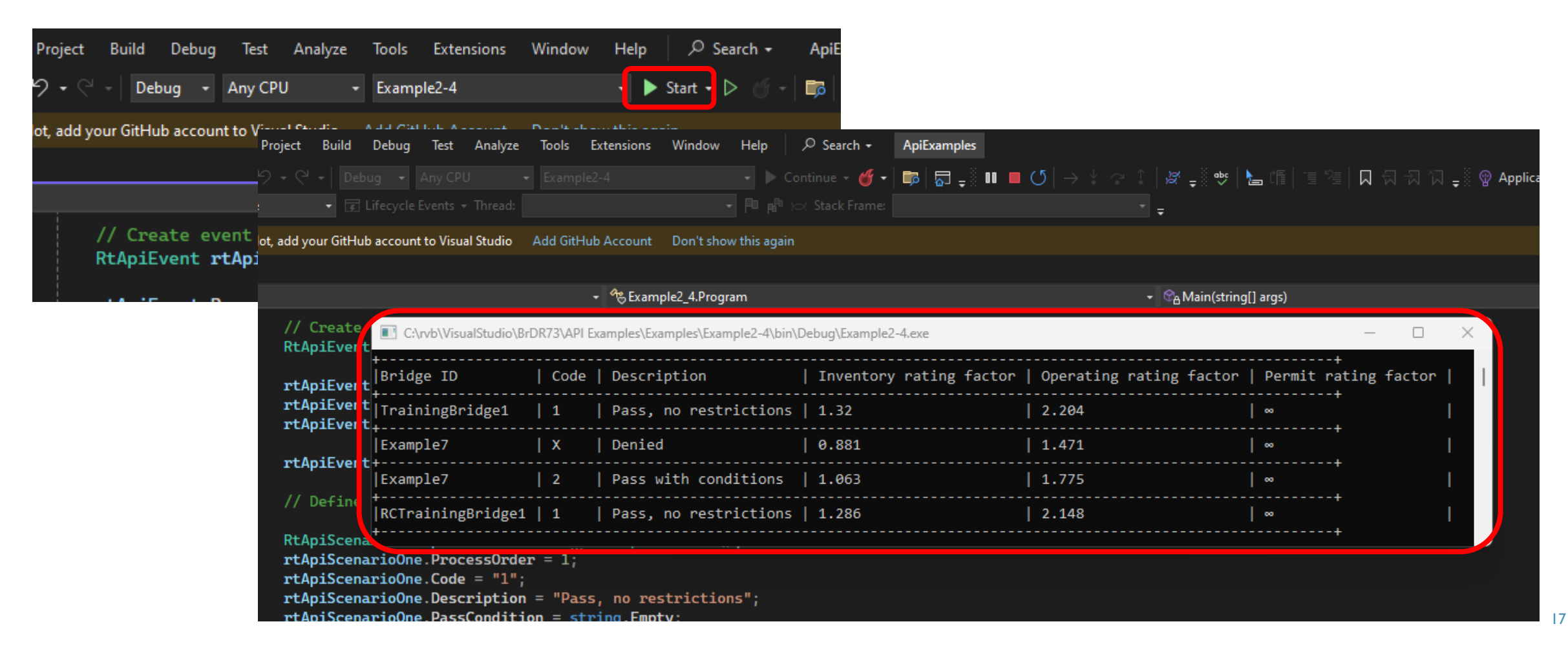

- Modify Example
- .NET Framework 4.8
- C#
- Custom Scenarios
- Custom Vehicle
- Custom List of Bridges

| 📢 File   | Edit Viev                  | w Git Project Build Debug Test Analyze Tools Extensions Window Help 🔎 Search - ApiExamples                      |                     | 🔞 – 🗆 X                              |
|----------|----------------------------|----------------------------------------------------------------------------------------------------|---------------------|--------------------------------------|
|          | ) 🖥 - 🚅                    | 💾 🗐   🏷 - 🖓 -   Debug 🔹 Any CPU 🔹 Example2-4-1 🔹 🕨 Start - 🕨 🕤 -   📪   👼 🛫 🍗 G                                  | 16   19 %   🗖 🕇     | 지 귀 🖓 🖕 🖆 🐼 🛛 ADMIN                  |
| Dat Prog | ram.cs + X                 |                                                                                                    | - ¢                 | Solution Explorer 🔻 👎 🗙              |
| S 🖬 P    | ample2-4-1                 | - 🏀 Example2_4_1.Program - 🗞 Main(string[] args)                                                                | - ‡                 |                                      |
| urce     | 112                        | rtApiscenariosix.come = "/";<br>ntApiscenariosix Description = "Dass one lane and enawl speed (5 mph on lass)"; |                     | Search Solution Explorer (Ctrl+:)    |
| ~        | 115                        | rthpiscenariosis passcription - Pass, one tane and trawt speed (5 mph or tess),                                 |                     | Solution 'AniExamples' (19 of 19     |
|          | 115                        | rtApiScenarioSix.PercentImpact = 0.00;                                                                          |                     | Solution Items                       |
|          | 116                        | <pre>rtApiScenarioSix.OneLaneRestrictionInd = true;</pre>                                                       |                     | D C# Example1-1                      |
|          |                            | rtApiEvent.ScenarioList.Add(6, rtApiScenarioSix);                                                               |                     | ▷ I Example1-10                      |
|          |                            | 3                                                                                                    |                     | ▷ CIII Example1-11                   |
|          | 119                        |                                                                                                    |                     | ▷ 🖽 Example1-2                       |
|          | 120                        |                                                                                                    |                     | ▷ CIII Example1-3                    |
|          | 121                        | // Define Primary Vehicle                                                                                       |                     | ▷ C# Example1-4                      |
|          | 122                        |                                                                                                    |                     | Example1-5                           |
|          | 124                        | RtApiVehicle rtApiVehiclePrimary = new RtApiVehicle();                                                          |                     | Emergence Example1-7                 |
|          |                            | rtApiVehiclePrimary.Name = "permit1 313,500 16 axles";                                                          |                     | ▶ ⊡ Example1-8                       |
|          |                            | <pre>rtApiVehiclePrimary.ControllingRatingLevel = "LFROperating"; // This needs to</pre>                        | be one or I 📍       | P C# Example1-9                      |
|          | 127                        | rtApiVehiclePrimary.Impact = 1.0;                                                                               |                     | Example2-1                           |
|          | 128                        |                                                                                                    |                     | b Cill Example2-3                    |
|          | 129                        | // Kead CSV file                                                                                                | tTruck csv          | Example2-4                           |
|          | 130                        | var reader - new Streamreader (C. (1202) Adoug Presentation (permit2) (Permit                                   | CTFUCK.CSV          | ▲ C# Example2-4-1                    |
|          | 132                        | <pre>var records = csv.GetRecords<dynamic>();</dynamic></pre>                                                   |                     | Properties                           |
|          |                            |                                                                                                    |                     | ▷ #6 References                      |
|          |                            |                                                                                                    |                     | App.config                           |
|          |                            | RtApiVehicleAxle rtApiVehicleAxle = new RtApiVehicleAxle();                                                     |                     | packages.config                      |
|          | 136                        | int Counter = 0;                                                                                                |                     | C# Program.cs                        |
|          | 137                        | <pre> foreach (var r in records)  f </pre>                                                                      |                     | Example2-5                           |
|          | 130                        | //Console Writeline(\$"&r AvleNumber -15%r AvleLoadVin -10%r WheelContactWi                                     | dthTn 1538          | ▷ Em Example3-1                      |
|          | 140                        | Counter++:                                                                                                    |                     | ▷ E# Example3-2                      |
|          | 141                        |                                                                                                    |                     | P C# Example3-3                      |
|          | 142                        | <pre>if (Counter != 1) rtApiVehicleAxle = new RtApiVehicleAxle();</pre>                                         |                     | Solution Explorer Git Changes        |
|          | 143                        | rtAniVabicleAvle AvleNumber = int Parse(r AvleNumber): // need to convert s                                     | tring to i          | Properties                           |
|          | 145                        | rtApiVehicleAxle, AxleloadKip = Convert, ToDouble(r, AxleloadKip):                                              | cring co in         | Example 1-1 Project Properties       |
|          | 146                        | rtApiVehicleAxle.WheelContactWidthIn = Convert.ToDouble(r.WheelContactWidthI                                    | n);                 |                                      |
|          |                            | rtApiVehicleAxle.AxleSpacingMinFt = Convert.ToDouble(r.AxleSpacingMinFt);                                       |                     | 🔠 💱 🎤                                |
|          |                            | <pre>rtApiVehicleAxle.AxleSpacingMaxFt = Convert.ToDouble(r.AxleSpacingMaxFt);</pre>                            |                     | Misc                                 |
|          | 149                        | rtApiVehiclePrimary.AxleList.Add(rtApiVehicleAxle.AxleNumber, rtApiVehicleAx                                    | le);                | Project File Example1-1.csproj       |
|          | 150                        |                                                                                                    |                     | Project Folder C:\rvb\VisualStudio\F |
| 106.9    | - <b>8</b> 9 @             | Ø No issues found Ø ▼                                                                                           | 17 SPC CRLF         |                                      |
| Oute     | ut                         |                                                                                                    | + ų ×               |                                      |
| Shou     | woutput from:              | GitHub Conilat                                                                                                  |                     |                                      |
| Git      | Hub Copilot                | : 1.147.0.0 (v1.147.0.00218a5ecac)                                                                              |                     |                                      |
| Git      | Hub Copilot                | Agent 1.147.0 (1.147.0)                                                                                         |                     |                                      |
|          | BUG] [agent<br>BUG] [agent | ;] [2024-0/-2/11:10:0/.1482] Agent service starting<br>] [2024-0/-2/11:10:07.210] Telemetry initialized         |                     |                                      |
| Aut      | h Status: N                | lotSignedIn                                                                                                    |                     |                                      |
|          |                            |                                                                                                    |                     |                                      |
|          |                            |                                                                                                    |                     |                                      |
|          |                            |                                                                                                    |                     |                                      |
|          |                            |                                                                                                    |                     | Misc                                 |
|          |                            |                                                                                                    |                     |                                      |
| Error    | List Output                |                                                                                                    |                     |                                      |
| 💭 Ready  |                            |                                                                                                    | Add to Source Contr | ol 🔺 🎹 Select Repository 🔺 🎧 👒       |

# Create a New Project

I.Right click on Solution >> Add >> New Project...

2.Console App (.NET Framework 4.8)

3.Use Unique Project Name

| Console App (INET Trainework) Car mindous console                                     |                  |  |  |
|---------------------------------------------------------------------------------------|------------------|--|--|
| Project name                                                                          |                  |  |  |
| Example2-4-4.v7.3                                                                     |                  |  |  |
| Location                                                                              |                  |  |  |
| C:\rvb\VisualStudio\BrDR73\API Examples\Examples_rvb                                  |                  |  |  |
| Framework                                                                             |                  |  |  |
| .NET Framework 4.8                                                                    |                  |  |  |
| Project will be created in "C:\rvb\VisualStudio\BrDR73\API Examples\Examples_rvb\Exan | nple2-4-4.v7.3\" |  |  |
| Project will be created in "C:\rvb\VisualStudio\BrDR73\API Examples\Examples_rvb\Exan | nple2-4-4.v7.3\" |  |  |
| Project will be created in "C:\rvb\VisualStudio\BrDR73\API Examples\Examples_rvb\Exan | nple2-4-4.v7.3\" |  |  |

reate

- 4. Right click on the new Project and >>Unload Project
- 5. Copy AASHTO.BrDR References
- 6. Right click on the new Project and >>Reload Project
- 7. Copy code from example

|                                                                                                    | rile path                     | C:(IVD)(VISUAISTUDIO(BFDK/3      |
|----------------------------------------------------------------------------------------------------|-------------------------------|----------------------------------|
| % × 188 😋 No issues found                                                                                                    | (Name)                        | Example2-4-1.simple.v7.3         |
|                                                                                                    | 🗆 Misc                        |                                  |
|                                                                                                    | 🔡 💱 🌽                         |                                  |
|                                                                                                    | Example2-4-1.simple.v         | 7.3 Unloaded Project Propertiv + |
|                                                                                                    | Properties                    | - 4 ×                            |
|                                                                                                    | Solution Explorer Git C       | hanges                           |
|                                                                                                    | ▶ C# Example3-3               | ×                                |
|                                                                                                    | ▶ 🖙 Example3-2                |                                  |
| <import project="\$(MSBuildToolsPath)\Microsoft.CSharp.targets"></import>                                                                                                    | ▷ C# Example3-1               |                                  |
|                                                                                                    | ▷ 🖙 Example2-5                |                                  |
| <none include="App.config"></none>                                                                                                    | C# Program.cs                 |                                  |
|                                                                                                    | a packages.co                 | onfig                            |
| <pre><compile include="Properties\AssemblyInfo.cs"></compile></pre>                                                                                                    | App.config                    |                                  |
| <pre><compile include="Program.cs"></compile></pre>                                                                                                    | V ≠ Properties ≥ & References |                                  |
| <td>Example2-4-3</td> <td>CSVIIIe.V1.3</td>                                                                                                    | Example2-4-3                  | CSVIIIe.V1.3                     |
| <reference include="System.Xml"></reference>                                                                                                    | C# Program.cs                 | coufile v7 2                     |
| <pre><reference include="System.Net.Http"></reference></pre>                                                                                                    | a packages.co                 | onfig                            |
| <pre><reference include="System.Data"></reference></pre>                                                                                                    | م App.config                  | e                                |
| <pre><reference include="System.Data.DataSetExtensions"></reference> <reference include="Microsoft CSharp"></reference></pre>                                                                                         | ▷ ♣₽ References               |                                  |
| <pre><reference include="System.Xml.Ling"></reference> </pre>                                                                                                    | Properties                    |                                  |
| <reference include="System.Core"></reference>                                                                                                    | ▲ 💷 Example2-4-2.0            | custom.v7.3                      |
| The reaction and the system of                                                                                                    | 🕞 Example2-4-1.s              | simple.v7.3 (unloaded)           |
| <pre><reference aashto.brdr.svs.="" culture="neutral," include="AASHTO.BDR.AnalyticalTools.RatingTool, version=7.3.0.3001,&lt;br&gt;&lt;Reference Include=" pre="" publi<="" version="7.3.0.3001,"></reference></pre> | ▷                             | 3                                |
| CharGenergy Teoludo-WAACUTO DepD Applytics]Teols DetingTeol Version-7 2 0 2001                                                                                                    | ♦ 🖙 Example2-3                |                                  |
| <td>▷ C# Example2-2</td> <td></td>                                                                                                    | ▷ C# Example2-2               |                                  |

Customize
 Scenarios
 to match
 IDOT's

| 🕅 File Edit View Git Project Build Debug Test Analyze Tools Extensions Window Help 🖉 Search - ApiExamples 🥵 — 🗆 🗙 |                                                          |                                            |             |                                   |                   |
|----------------------------------------------------------------------------------------------------|----------------------------------------------------------|--------------------------------------------|-------------|-----------------------------------|-------------------|
| ै © • 🤊   क्वि • 🗳 🖪 🗐   ୨                                                                                        | ▼ C ▼ Debug ▼ Any CPU ▼ Example2-4-1                     | 🔹 🕨 Start 🗸 🕨 🍼 - 📑 🗟 📮 🥗 📐 🕼              | 🗄 🚈 🔲 🗔 🖓 🏹 | ↓ & &                             | ADMIN             |
| Program.cs 7 X Program.cs                                                                                         |                                                          |                                            | ÷ \$        | Solution Explorer                 | <b>-</b> म × ឆ្នី |
| ္ထိ 🖼 Example2-4-1                                                                                                | → <sup>A</sup> <sup>®</sup> Example2_4_1.Program         | <ul> <li></li></ul>                        | - ‡         |                                   | s 🖌 " 🛐           |
| 51                                                                                                    |                                                          |                                            |             | Search Solution Explorer (Ctrl+:) | ρ, ti             |
| ۳ <u>5</u> 2                                                                                                    | // Define scenarios                                      |                                            |             |                                   |                   |
| 53 🗸                                                                                                    |                                                          |                                            | · · · · · · | V Example1-4                      |                   |
| 54                                                                                                    | RtApiScenario rtApiScenarioOne = new RtAp                | piScenario();                              |             | N GH Example 1.5                  |                   |
| 55                                                                                                    | rtApiScenarioOne.ProcessOrder = 1;                       |                                            |             | Emergence 1 7                     |                   |
| 56                                                                                                    | rtApiScenarioOne.Code = "2";                             |                                            |             | P C# Example1-7                   |                   |
| 57                                                                                                    | rtApiScenarioOne.Description = "Pass, no                 | restrictions";                             |             | P CIII Example 1-8                |                   |
| 58                                                                                                    | rtApiScenarioOne.PassCondition = string.E                | _mpty;                                     | IR          | ▶ ﷺ Example1-9                    |                   |
| 59                                                                                                    | rtApiScenarioOne.PercentImpact = 1.00;                   |                                            | IR          | P C# Example2-1                   |                   |
| 60                                                                                                    | rtApiScenarioOne.OneLaneRestrictionInd =                 | false;                                     |             | ▶ C# Example2-2                   |                   |
| 61                                                                                                    | rtApiEvent.ScenarioList.Add(1, rtApiScena                | arioUne);                                  |             | ▶ C# Example2-3                   |                   |
| 62                                                                                                    |                                                          |                                            |             | ▷ C# Example2-4                   |                   |
| 63                                                                                                    | RtApiScenario rtApiScenarioTwo = new RtAp                | piScenario();                              |             | ▲ 🖙 Example2-4-1                  |                   |
| 64                                                                                                    | rtApiScenarioTwo.ProcessOrder = 2;                       |                                            |             | 👂 🖋 Properties                    |                   |
| 65                                                                                                    | rtApiScenarioTwo.Code = "4";                             |                                            | 11          | ▷ # References                    |                   |
| 66                                                                                                    | rtApiScenarioTwo.Description = "Pass, red                | duced speed (45 mph or less)";             |             | App.config                        |                   |
| 67                                                                                                    | rtApiScenarioTwo.PassCondition = string.E                | Empty;                                     |             | C# Program.cs                     |                   |
| 68                                                                                                    | rtApiScenarioTwo.PercentImpact = 0.33;                   |                                            |             | rvb 2-4-1 readme.tx               | dt 🛛              |
| 69                                                                                                    | rtApiScenarioTwo.OneLaneRestrictionInd =                 | false;                                     |             | ▲ C# Example2-4-2                 |                   |
| 70                                                                                                    | rtApiEvent.ScenarioList.Add(2, rtApiScena                | arioTwo);                                  |             | Properties                        |                   |
| 71                                                                                                    |                                                          |                                            |             | ≥ & References                    |                   |
| 72                                                                                                    | RtApiScenario rtApiScenarioThree = new Rt                | tApiScenario();                            |             |                                   |                   |
| 73                                                                                                    | rtApiScenarioThree.ProcessOrder = 3;                     |                                            |             |                                   |                   |
| 74                                                                                                    | rtApiScenarioThree.Code = "3";                           |                                            |             | C# Deckages.coming                |                   |
| 75                                                                                                    | rtApiScenarioThree.Description = "Pass, o                | one lane restriction - No Other Vehicle on | Bridge";    | C+ Program.cs                     |                   |
| 76                                                                                                    | rtApiScenarioThree.PassCondition = string                | j.Empty;                                   |             | P C Example2-5                    |                   |
| 77                                                                                                    | rtApiScenarioThree.PercentImpact = 1.00;                 |                                            |             | P C# Example3-1                   |                   |
| 78                                                                                                    | rtApiScenarioThree.OneLaneRestrictionInd                 | = true;                                    |             | ▶ C# Example3-2                   |                   |
| 79                                                                                                    | rtApiEvent.ScenarioList.Add(3, rtApiScena                | ariolhree);                                |             | ▷ C# Example3-3                   |                   |
| 80<br>81                                                                                                    | RtApiScenario <b>rtApiScenarioFour</b> = <u>n</u> ew RtA | ApiScenario();                             | •           | Solution Explorer Git Changes     |                   |

Custom Permit Vehicle

I6 Axles313,500 lbs

128'

| File Edit View Git                                                                                                    | Project Build Debug Test Analyze Tools Extensions Window Help ${\cal P}$ Search - ApiExamples                                                                                                    |             | RB — 🗆 >                                                                                                    |
|----------------------------------------------------------------------------------------------------|----------------------------------------------------------------------------------------------------|-------------|----------------------------------------------------------------------------------------------------|
| - ◎│鞫-≝₿₿                                                                                                    | タ・ペー Debug ・ Any CPU ・ Example2-4-1 ・ ト Start ・ ▷ 🖉 ・ 🗊 👦 🚽 👾 🔚 🎼 🦉                                                                                                    | 🌯 🗖 🗟 🖓 🕅   | ੇ <sub>∓</sub> ਟਿੰਨਾ ADMIN                                                                                                    |
| <b>ogram.cs 👎 🗙</b> Program                                                                                                    | 1.CS                                                                                                    | <b>→</b> ‡  | Solution Explorer 🛛 🔻 🕂 🗙                                                                                                    |
| Example2-4-1                                                                                                    | <ul> <li></li></ul>                                                                                                    | <b>-</b> ‡  | ♬ <sup>™</sup> @ + ≒ ♡ ⊟ @   ^> ≁ "                                                                                                    |
| Program.cs         Program.cs           207         1           207         1           208         1           209         1           210         1           211         1           212         1           211         1           212         1           213         1           214         1           215         1           216         1           217         1           218         1           219         1           220         1           2213         1           2224         1           225         1           226         1           227         2           228         1           229         2           230         1           231         1           232         1           233         1           234         2           236         2           236         2 | <pre>hts</pre>                                                                                                    | - *         | Solution Explorer       ▼ ₽ ×         Image: Constraint of the system       Image: Constraint of the system         Image: Constraint of the system       Image: Constraint of the system         Image: Consystem |
| 238<br>239<br>240<br>241<br>242<br>243<br>243<br>244<br>245                                                                                                    | RtApiVehicleAxle rtApiVehicleAxleSixteen = new RtApiVehicleAxle();<br>rtApiVehicleAxleSixteen.AxleNumber = 16;<br>rtApiVehicleAxleSixteen.AxleLoadKip = 19.7;<br>rtApiVehicleAxleSixteen.WheelContactWidthIn = 20;<br>rtApiVehicleAxleSixteen.AxleSpacingMinFt = 5;<br>rtApiVehicleAxleSixteen.AxleSpacingMaxFt = rtApiVehicleAxleSixteen.AxleSpacingMinFt;<br>rtApiVehiclePrimary.AxleList.Add(16, rtApiVehicleAxleSixteen); |             | Properties • 4 ×<br>•                                                                                                    |
| 246 🚺<br>6% - 🗞                                                                                                    | ssues found 🔰 💞 🔹 4 👘 🕨 Ln: 160 Ch: 4                                                                                                    | 48 SPC CRLF |                                                                                                    |

- Custom List of Bridges
- 84 Bridges
- **8,916** PCDF's
  - 6.3 GB
- 42 seconds if Mapping 'Bridge ID' to 'BID'
- 2 seconds if Directly Loaded by File Name

| ject B   | uild Debug Test Analyze Tools Extensions Window Help 🖉 Search + ApiExamples                                                                                                    | <mark>₨</mark> – □ ×                                 |
|----------|----------------------------------------------------------------------------------------------------|------------------------------------------------------|
|          | Debug 🔹 Any CPU 🔹 Example2-4-1 🔹 🕨 Start 🔹 D 🕥 🐨 📾 🛱 📮 🕸 🔚 🎁 🛅 🖓 🖓 🖓 📮                                                                                                    | ピ 矛 ADMIN                                            |
|          |                                                                                                    | - ☆ Solution Explorer - 구 × 品                        |
|          | • 🍄 Example2_4_1.Program • 🗣 🖓 Main(string[] args) •                                                                                                    | ÷ 🗿 To • 与 🔿 🗇 🖓 👘 👘                                 |
|          |                                                                                                    | ▲ Search Solution Explorer (Ctrl+·)                  |
| 11       | Specify bridges                                                                                                    |                                                      |
| 11       | Note: you can either directly load a bridge by filepath or use the Repository Summary helper as an index to deter<br>In this example, we look up 3 bridges to determine the filepath.         | 2 ▷ @ Example1-3<br>▷ @ Example1-4<br>▷ @ Example1-5 |
| //       | Load the bridge data from the summary helper                                                                                                    | r ▷ Œ Example1-7                                     |
| IE       | numerable <ktkepositorybridgedata> repositoryBridgeDataEnumerable = ktkepositorySummary.Loadkepository(rtApievent.F</ktkepositorybridgedata>                                                  | ■ ▷ Œ Example1-8                                     |
| //       | Create a map to map BridgeId to BridgeData                                                                                                    | b (# Example2-1                                      |
| fo       | reach (RtRepositoryBridgeData rtRepositoryBridgeData in repositoryBridgeDataEnumerable)                                                                                                    | ► Example2-2                                         |
| -{       |                                                                                                    | ▶ 🖙 Example2-3                                       |
| }        | bridgeDataMap.Add(rtRepositoryBridgeData.BridgeId.ToLower(), rtRepositoryBridgeData);                                                                                                    | ▷ I Example2-4 ▲ I Example2-4-1 ▶ Properties         |
|          |                                                                                                    | ▶ &⊕ References                                      |
|          | Create first bridge item                                                                                                    | App.config                                           |
|          | ring sBridgeIdOne = "0320086"; //3315                                                                                                    | C# Program.cs                                        |
| Rt       | RepositoryBridgeData rtBridgeDataOne = bridgeDataMap[sBridgeIdOne.ToLower()];                                                                                                    | rvb_2-4-1_readme.txt                                 |
| Rt<br>if | DoRatingToolDomain rtDoRatingToolDomainOne = new RtDoRatingToolDomain();<br>(rtDoRatingToolDomainOne.LoadBinary(Path.Combine(rtApiEvent.RepositoryPath, rtBridgeDataOne.PrecomputedDataFileNa |                                                      |
| {        |                                                                                                    | P References                                         |
|          | // if LoadBinary succeeds, add to the bridge item list                                                                                                    | App.config                                           |
|          | KtApibridgeltem rtApibridgeltemune = new KtApibridgeltem();                                                                                                    | packages.config                                      |
|          | rthoisride Itemone. Travel Direction = Rthoi Travel Direction. Both:                                                                                                    | C# Program.cs                                        |
|          | rtApiEvent.BridgeItemList.Add(rtApiBridgeItemOne);                                                                                                    | ▶ 🖙 Example2-5                                       |
| }        |                                                                                                    | ▶ 🖙 Example3-1                                       |
|          |                                                                                                    | ▶ ﷺ Example3-2                                       |
|          | Consta part bridge iten                                                                                                    | ₽ 💷 Example3-3                                       |
| //<br>c+ | Create next Origin (1987)                                                                                                    | Solution Explorer Git Changes                        |
| Rt       | RepositoryBridgeData rtBridgeDataMap[sBridgeDataMap[sBridgeIdTwo.ToLower()]:                                                                                                    | Properties - I X                                     |
| Rt       | DoRatingToolDomain rtDoRatingToolDomainTwo = new RtDoRatingToolDomain();                                                                                                    |                                                      |
| if       | <pre>(rtDoRatingToolDomainTwo.LoadBinary(Path.Combine(rtApiEvent.RepositoryPath, rtBridgeDataTwo.PrecomputedDataFileNe</pre>                                                                  |                                                      |
| {        |                                                                                                    |                                                      |
|          | // if Loadbinary Succeeds, add to the bridge item list<br>Rthoismidealtem rthoismidealtem was a new Rthoismidealtem().                                                                        |                                                      |
|          | rtholibridgeltem Wo, Domain = rtbORatingToolDomainTwo:                                                                                                    |                                                      |
|          | rtApiBridgeItemTwo.TravelDirection = RtApiTravelDirection.Both;<br>rtApiEvent.BridgeItemList.Add(rtApiBridgeItemTwo);                                                                         |                                                      |
| }        |                                                                                                    | -                                                    |
| found    | ♂ ▼         ↓         Ln: 335         Ch: 13         SPC         CRL                                                                                                    | RLF                                                  |

## THE END

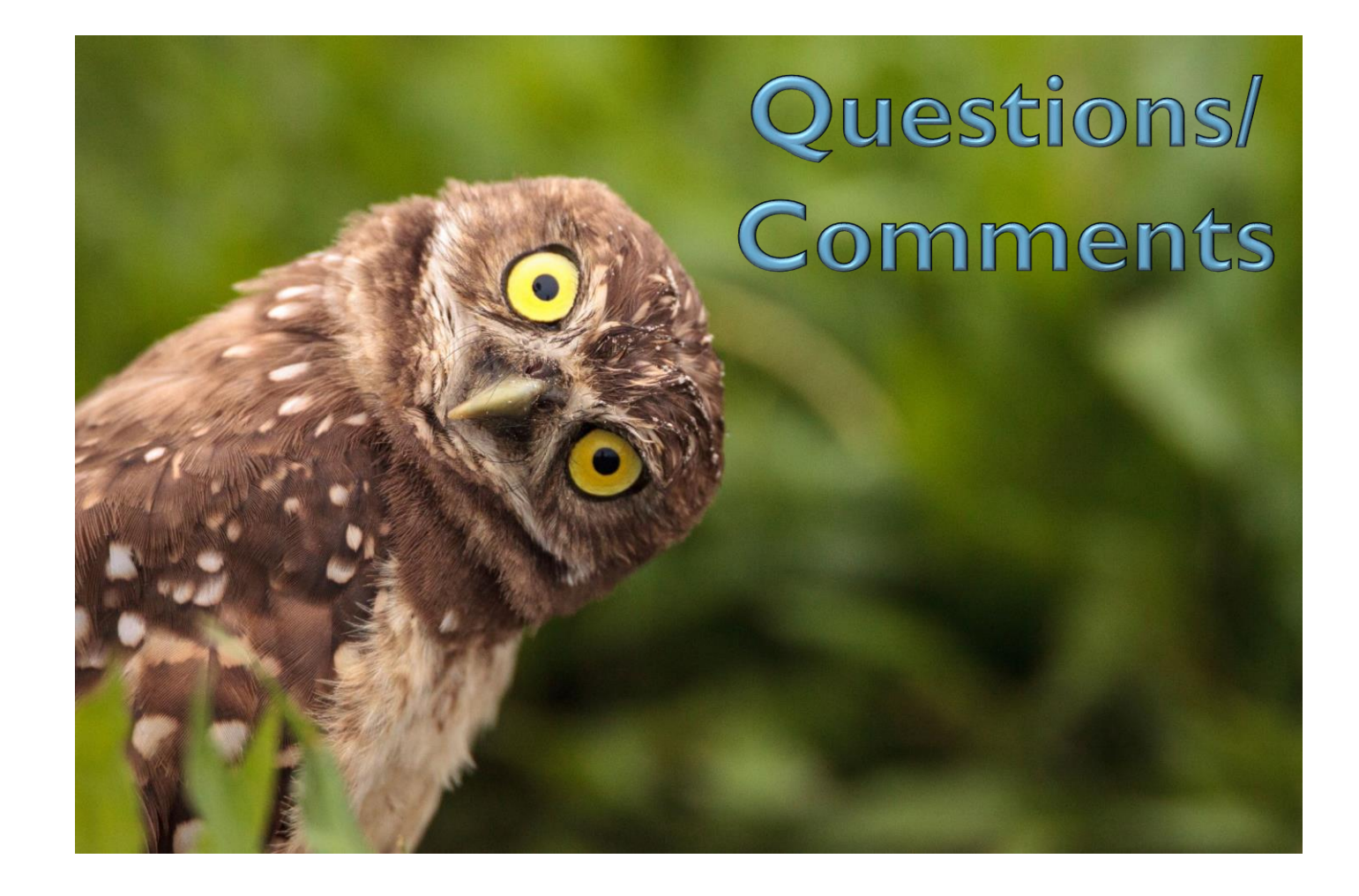